## Applying for a business card in CitiManager Two-step approval

November 2022

www.citihandlowy.pl Bank Handlowy w Warszawie S.A.

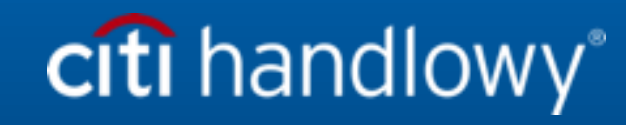

#### **Business Cards**

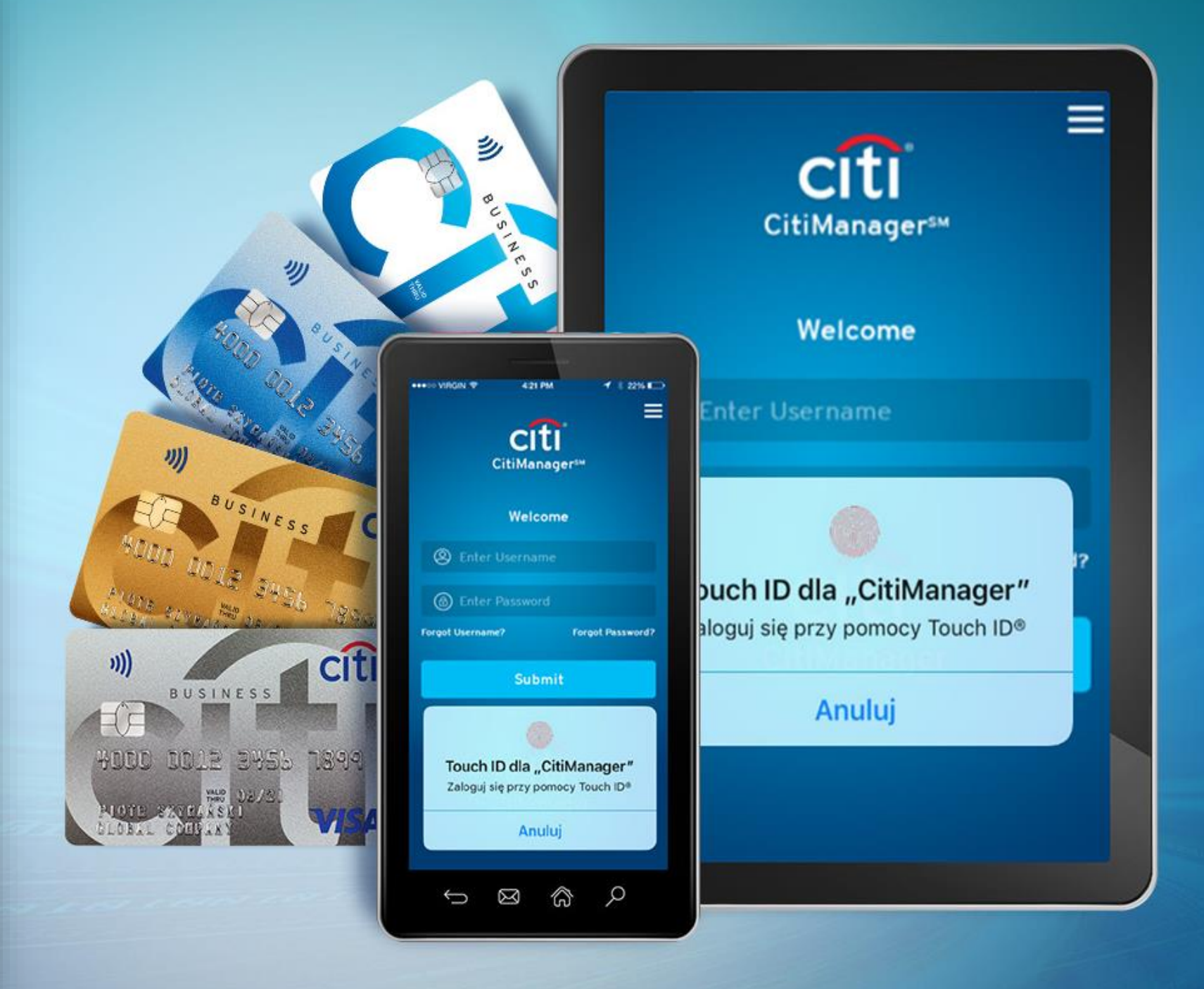

### On-Line Application (OLA) in CitiManager

Application for a Business Card (debit, charge or guaranteed) may be submitted via CitiManager platform in the following processes:

- One-step approval (the application is approved by one of the stated program administrators)
   Process: the applicant -> the program administrator -> the bank
- Two-step approval (the approval by both the supervisor and the administrator of the program is required) Process: the applicant -> the supervisor -> the program administrator -> the bank

(with one approval process only being set on a given client).

If the Client has decided to use the two levels of the application's approval process, they shall inform the Bank accordingly to allow it to use the relevant settings of the process in the system.

After the process has been set by the Bank, prior to the employees being able to apply for a card, the program administrator shall assure the first level of approval by developing the form with the details of the supervisors who are to approve the applications in the first place. Following preparation of the file, the administrator uploads the file containing the details of the supervisors into CitiManager.

The supervisor whose details have been entered on the file, the list of supervisors shall receive the registration data for CitiManager, when the first card applicant submits the application and designates a given supervisor as the first-step approver.

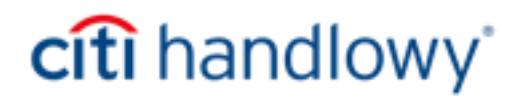

### On-Line Application (OLA) – two-step approval

- Setting the access code for submitting applications;
- Preparing and uploading the list of supervisors into CitiManager
- Providing the employee with the application data (the access code and the email address)
- Final approval of the application

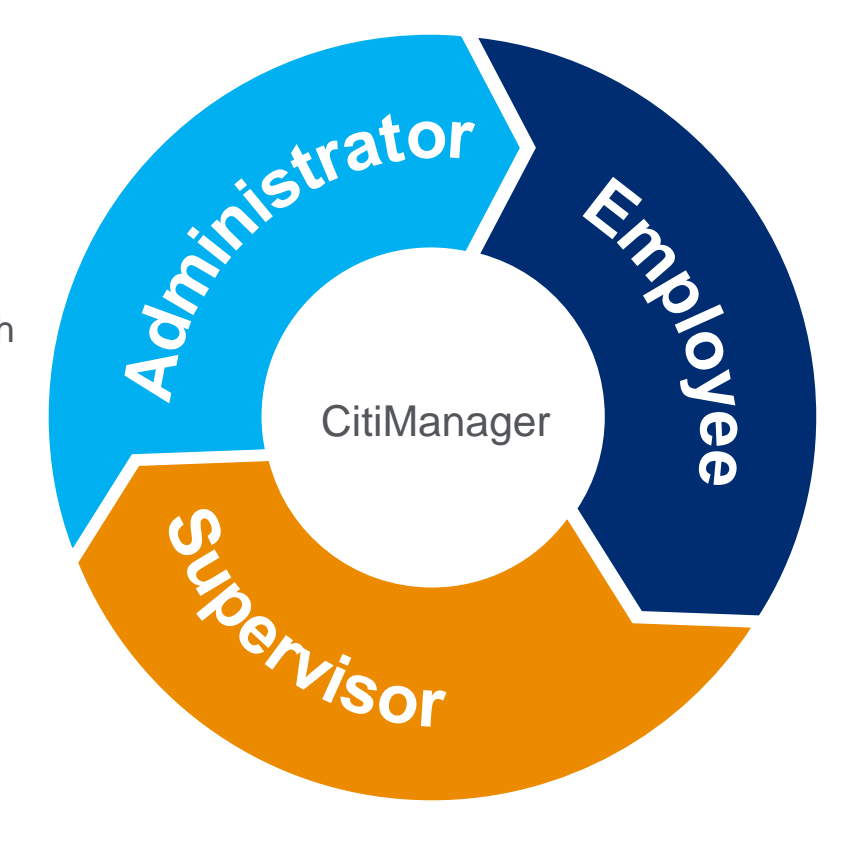

- Verification of the application, editing and review of the application
- First-step approval
- Transferring of the application to the next step of the process

- Completion of the application in CitiManager using the data obtained from the Administrator
- Assigning the PIN number to the card
- Selection of the Supervisor from the list
- Submission of the application

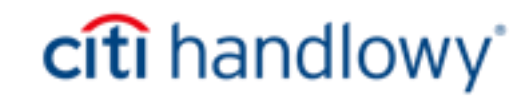

### On-Line Application (OLA) – two-step approval

The program administrator assures the first level of approval through preparation and uploading to the system of the list of the supervisors who shall approve applications in the first place. They are also in charge of updating the list.

|   | A            | В                 | C                 | D                                         | E                                 | F                         | G               |
|---|--------------|-------------------|-------------------|-------------------------------------------|-----------------------------------|---------------------------|-----------------|
| 1 | Group Number | Group Name        | Employee ID       | Employee e-mail ID                        | Employee Name                     | GL Code                   | Hierarchy unit  |
| 2 | TEST129495   | Jane Doe          | 94837104          | jane doe@test.com                         | Jane Doe                          | Cost Centre 12345         |                 |
| 3 | TEST4928     | John Doe          | 889203            | john.doe@test.com                         | John Doe                          | GLC12345                  |                 |
| 4 |              | 1                 | 2007 COL \$ 10 BC |                                           | And the state of the state of     |                           |                 |
|   | CitiMana     | ger               |                   |                                           | Gompany<br>FIRMA TES<br>ECS+ - PL |                           | /elca<br>ly Pro |
|   | •            | HOME /<br>Documen | t Managen         | nent                                      |                                   |                           |                 |
|   | <u></u>      | DOCUMENT MA       | NAGEMENT          | () Upload supervis                        | sor list. The fields mar          | ked with asterisk (*) are | e ma            |
|   |              | VIEW HIERARCH     | HΥ                | SELECT FUNCTION                           | DN .                              |                           |                 |
|   |              | SET ALERTS        | 2                 | Supervisor List                           |                                   | •                         |                 |
|   |              |                   |                   | SELECT ACTIVITY                           | r                                 |                           |                 |
|   | Es.          |                   |                   | O DOWNLOAD FIL                            | e <b>5</b>                        |                           |                 |
|   |              |                   | 3                 | UPLOAD FILE                               |                                   |                           |                 |
|   | Ц<br>Ц       |                   |                   | UPLOAD FILE                               |                                   |                           |                 |
|   |              |                   |                   | * SELECT FILE TO UP                       | LOAD                              |                           |                 |
|   |              |                   | 4                 |                                           |                                   | BROWSE                    |                 |
|   |              |                   |                   | Last file uploaded on 10/11/2022 12:09:25 | VIEW REPORT                       |                           |                 |
|   |              |                   |                   | UPLOAD                                    |                                   |                           |                 |

The list of supervisors shall be prepared on a special form that can be found on the website: https://www.citibank.pl/poland/kartybiznes/en/admin-panel.html (section: Manuals). Following downloading of xls file, save it on your computer and enter the details of supervisors

Navigate as follows:

- 1. Manage the card program -> **Document Management**
- 2. Select function -> Supervisors List
- 3. Select action -> Upload File
- 4. Select the file that you saved (xls with the list of supervisors.

5. If you intend to modify the existing list of supervisors, instead of using the template from the website you may download file with the existing details of supervisors from CitiManager and add or remove data accordingly.

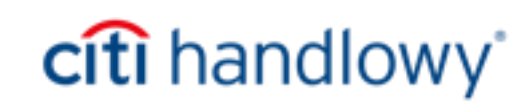

#### Preparing the file constituting the list of supervisors

| Column name                           | Description                                                                                                    | Field requirements                                                                                  |
|---------------------------------------|----------------------------------------------------------------------------------------------------|----------------------------------------------------------------------------------------------------|
| Group Number<br>Non-obligatory field  | Within the company, supervisors may be divided into various groups. Each group shall have a unique ID called the group's ID.  | File length: 20 characters;<br>Supported characters: letters, digits and <space></space>            |
| Group Name<br>Obligatory field        | The group's name shall be unique within the company but may be repeated in the file.                                          | File length: 60<br>Supported characters: letters, digits and <space></space>                        |
| Employee ID<br>Non-obligatory field   | Supervisor's number (staff ID)                                                                                                | File length: 15 characters;<br>Supported characters: letters, digits and <space></space>            |
| Employee Email ID<br>Obligatory field | Supervisor's email address                                                                                                    | File length: 60<br>Supported characters: letters, digits, special<br>characters and <space></space> |
| Employee Name<br>Obligatory field     | Supervisor's name (composed of the first name, the middle name, if used, and the last name)                                   | File length: 50<br>Supported characters: letters, digits and <space></space>                        |
| GL Code<br>Non-obligatory field       | Accounting code, cost origin location or general ledger code                                                                  | File length: 20<br>Supported characters: letters, digits and <space></space>                        |
| Hierarchy Unit<br>Obligatory field    | Enter the number of the hierarchy unit copied from CitiManager View<br>Hierarchy (you may need to add mark ,<br>prior to 000) | File length: 50<br>Supported characters: digits                                                     |

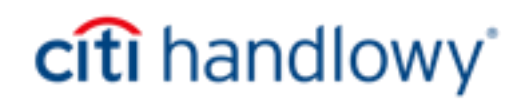

#### One of the key issues is correct preparation of the file containing the details of supervisors.

The file shall meet the following conditions:

- The file with the details of supervisors shall be prepared using an Excel (xls) template.
- Files in other formats will not be processed correctly by the system.
- The file name cannot contain any special characters.
- The first line containing column names (headings) cannot be removed from the file's template.
- The details of supervisors shall be found on a single sheet.
- Following entry of data and saving of the list of supervisors, the file shall be uploaded in CitiManager.
- The file containing the details of supervisors shall comprise all data reported to date that is currently found in CitiManager for that specific company or hierarchy unit.
- The maximum permitted number of lines in the file is 9999.
- Each newly transferred file containing a list of supervisors shall be written over the preceding list of supervisors.
- The supervisors may be linked to a specific hierarchy using the Hierarchy Unit column.

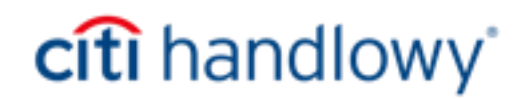

#### Uploading the supervisor list file

Following preparation of the supervisor list file consistently with the information presented on the previous slides, the file shall be uploaded into the system.

| HOME:   Document Management <ul> <li>Document Management</li> <li>Upload supervisor list. The fields marked with asterisk (*) are mandatory.</li> </ul> VIEW HIERARCHY   SELECT FUNCTION   SET ALERTS   OpownLoad File   OpownLoad File   OpownLoad File   UPLOAD File   UPLOAD File   UPLOAD File                                                                                                    |               |               | Company<br>FIRMA TESTOWA → Welcome, Anna<br>My Profile   Sign Out<br>FCS+Pl   | CitiManage | er                             |                                              | FIRMA TESTOWA                        | -           | Welcome, A<br>My Profile   S |
|----------------------------------------------------------------------------------------------------|---------------|---------------|-------------------------------------------------------------------------------|------------|--------------------------------|----------------------------------------------|--------------------------------------|-------------|------------------------------|
| DOCUMENT MANAGEMENT   Ubload supervisor list. The fields marked with asterisk (*) are mandatory.   VIEW HIERARCHY   SELECT FUNCTION   SET ALERTS   O DOWNLOAD FILE   O DOWNLOAD FILE   O DOWNLOAD FILE   O DOWNLOAD FILE   O DOWNLOAD FILE   O DOWNLOAD FILE   O DOWNLOAD FILE   O DOWNLOAD FILE                                                                                                    | cument N      | ent Managem   | ent                                                                           | <b>≜</b>   | File upload successfully time. | / completed. Processin                       | g of uploaded file is in progress    | Please (    | theck after s                |
| VIEW HIERARCHY SELECT FUNCTION   SET ALERTS Supervisor List   SELECT ACTIVITY   O DWINLOAD FILE   UPLOAD FILE                                                                                                    | CUMENT MANAGE | T MANAGEMENT  | () Upload supervisor list. The fields marked with asterisk (*) are mandatory. | ۵          | DOCUMENT MANAGEMENT            | i Upload superv                              | risor list. The fields marked with a | sterisk (*) | are mandato                  |
| SET ALERTS     Supervisor List     SELECT ACTIVITY       Select ACTIVITY     Select ACTIVITY       O DOWNLOAD FILE     Select ACTIVITY       Image: Select Activity     Select Activity       Image: Select Activity     Select Activity       Image: Select Activity     Select Activity       Image: Select Activity     Select Activity       Image: Select Activity     O download File       Image: Select Activity     Image: Select Activity | WHIERARCHY    | ARCHY         | SELECT FUNCTION                                                               |            |                                | SELECT FUNCT                                 | ION                                  |             |                              |
| SELECT ACTIVITY     SET ALERTS     Supervisor List     •       O DOWNLOAD FILE     SELECT ACTIVITY     •     •       O DOWNLOAD FILE     •     •     •       O DOWNLOAD FILE     •     •     •                                                                                                    | ALERTS        | s <b>(</b> 2) | Supervisor List                                                               |            |                                | SELECTIONCI                                  |                                      |             |                              |
| Select Activity       3     • UPLOAD FILE       • UPLOAD FILE                                                                                                    |               |               | SELECT ACTIVITY                                                               |            | SET ALERTS                     | Supervisor List                              |                                      | •           |                              |
| 3     • UPLOAD FILE       4     UPLOAD FILE                                                                                                    |               |               | O DOWNLOAD FILE                                                               |            |                                | SELECT ACTIVIT                               | ΓY                                   |             |                              |
|                                                                                                    |               | 3             | UPLOAD FILE                                                                   | J.         |                                | O DOWNLOAD FI                                | LE                                   |             |                              |
|                                                                                                    |               |               |                                                                               |            |                                | UPLOAD FILE                                  |                                      |             |                              |
| * SELECT FILE TO UPLOAD                                                                                                    |               | -             | * SELECT FILE TO UPLOAD                                                       | Ó          |                                |                                              |                                      |             |                              |
| 5 SUPERVISORS_10-11-2022 xls BROWSE 4 UPLOAD FILE                                                                                                    |               | 5             | SUPERVISORS_10-11-2022_xls BROWSE 4                                           | ~~~~       |                                | UPLOAD FILE                                  |                                      |             |                              |
| Last file uploaded on VIEW REPORT<br>10/11/2022 12:09:25 BROWSE                                                                                                    |               |               | Last file uploaded on VIEW REPORT<br>10/11/2022 12:09:25                      |            |                                | * SELECT FILE TO U                           | PLOAD                                | BROWSE      |                              |
| UPLOAD Last file uploaded on VIEW REPORT 6                                                                                                    |               |               | UPLOAD                                                                        |            |                                | Last file uploaded or<br>16/02/2023 14:13:53 |                                      |             |                              |

Navigate as follows:

- 1. Manage the card program -> **Documentation Management**
- 2. Select function -> *List of Supervisors*
- 3. Select action -> Upload File
- 4. Select *Browse* and subsequently *select the xls file from the computer* with a previously prepared list of supervisors.
- 5. The file name path shall be filled in make sure that the file name is correct.
- 6. Select Upload.
- 7. A green message shall appear confirming that the file has been successfully uploaded.
- 8. Following selection of View Report command, a text file shall be displayed with confirmation of the number of uploaded records.

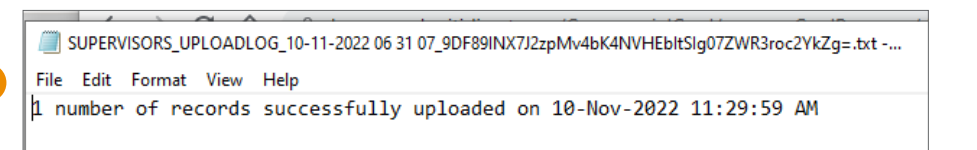

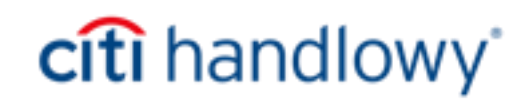

8

#### Selection of a supervisor

Following correct uploading of the list of supervisors by the program administrator, the card applicant shall select the supervisor to approve the application at the first stage when completing the application.

| Apply for New Card                    |                          |                   |
|---------------------------------------|--------------------------|-------------------|
| 1. Passcode Verification 2. Country a | and Language 3. Card App | plication Details |
| i Please complete the form belo       | ow and submit.           |                   |
| * APPROVING GROUP NAME                |                          |                   |
| Archana 1                             |                          | •                 |
| * SUPERVISOR'S EMAIL ADDRESS          |                          |                   |
| Select                                |                          |                   |
| archana.a@iuo.citi.com                |                          |                   |

| Apply for New Card                                                           |   |
|------------------------------------------------------------------------------|---|
| 1. Passcode Verification 2. Country and Language 3. Card Application Details |   |
| i Please complete the form below and submit.                                 |   |
| * APPROVING GROUP NAME                                                       |   |
| Archana 🗸                                                                    |   |
| * SUPERVISOR'S EMAIL ADDRESS                                                 |   |
| Select<br>archana.a@iuo.citi.com                                             | 2 |

Navigate as follows:

The applicant shall visit www.citimanager.com/login website, select *Apply for a card today,* and next shall select the *Invitation code, enter the Access code* and the *inviting person's email address,* proceed to the entry of the data required for registration in CitiManager. Thereafter, the applicant shall be directed to section titled

Apply for a new card.

- 1. The applicant shall select from the drop-down list the name of the approving group (it is possible that one name may be available for selection on the list)
- Next, the applicant shall go to the Email address of supervisors and shall select the email address of the supervisor from the drop-down list. Thereafter, they shall continue to complete the application.

Following completion and submission of the application, the supervisor selected from the list shall receive a notification of the application awaiting approval and the applicant shall receive a confirmation of submission of the application via email and shall await its approval.

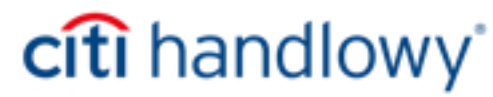

#### System notifications for supervisors

It is important to understand the behaviour of the system email in the case of supervisors whose details are found in the file. The table below explains how a system notification works.

| IF                                                                                                    | THEN                                                                                                    |
|----------------------------------------------------------------------------------------------------|----------------------------------------------------------------------------------------------------|
| A new list of supervisors has been uploaded in<br>CitiManager.                                                          | The supervisors shall not receive any system notification until a new application is submitted to them for approval. When the application awaits approval, the supervisor shall receive the following email messages:<br>1.Registration email message – registration ID<br>2.Registration email message – access code to registration<br>3.Notification of an Application awaiting approval<br>4.Notification of any changes to the status of the application                                                                                                    |
| The supervisor already exists in the system in<br>the role of: Card Holder, Supervisor or the<br>Program Administrator. | The supervisors shall not receive any system notification until a new application is submitted to them for approval. If the current user of CitiManager is the Card Holder and their first name and last name and email address correspond to the data entered in the table of supervisors, the existing user name of the Card Holder shall be updated to enable exercise of supervisory functions.<br>When the application awaits approval, the supervisor shall receive the following email messages:<br>1.Notification of an Application awaiting approval<br>2.Notification of any changes to the status of the application |

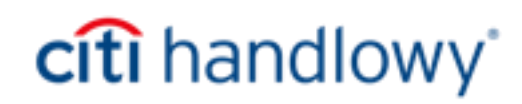

#### System notifications confirming submission of an application

Following correct uploading of the list of supervisors by the program administrator and submission of the card application, the system shall send email notifications.

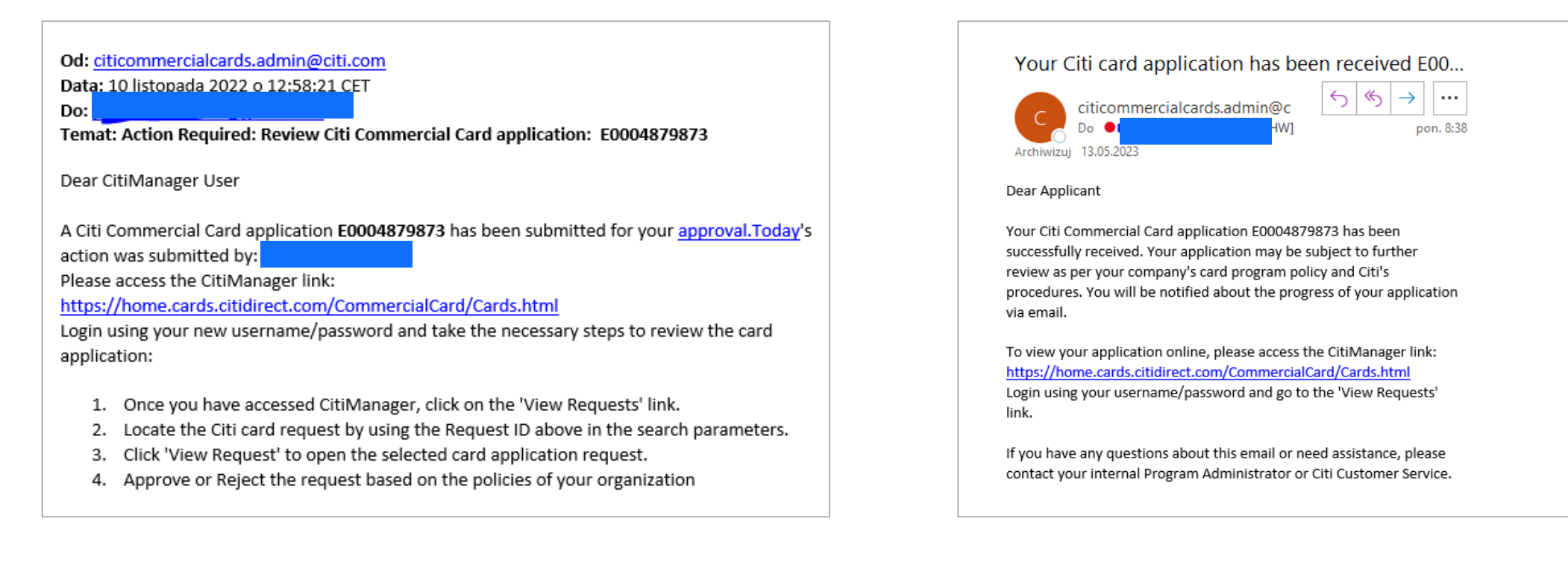

Following completion and submission of the application, the supervisor selected from the list shall receive a notification of an application awaiting approval.

The applicant shall receive confirmation of submission of the application and shall await its approval.

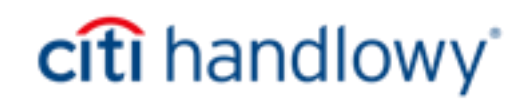

#### First stage of approval – the supervisor

| Citil      | lanager                          |                          |                                          |               |                                       |           |                                              |
|------------|----------------------------------|--------------------------|------------------------------------------|---------------|---------------------------------------|-----------|----------------------------------------------|
| ♠          |                                  |                          |                                          |               |                                       |           |                                              |
| 2          |                                  |                          |                                          |               |                                       |           |                                              |
| E          |                                  | Outstanding Request      |                                          | Wait          | ing For Next Level Approval           |           |                                              |
|            |                                  |                          |                                          |               | · · · · · · · · · · · · · · · · · · · |           |                                              |
| وي ا       |                                  |                          |                                          |               |                                       | APPLY FOR |                                              |
|            | Applicatio                       | n Request                |                                          |               |                                       |           |                                              |
|            | REQUESTID                        | STATUS                   |                                          | REQUEST       | ТҮРЕ                                  |           |                                              |
| 1          | E0004879873                      | Waiting for super        | visor approval                           | Individua     | al online application                 | >         |                                              |
| <b>^</b>   | HOME /<br>View Requ              | est                      |                                          |               |                                       |           |                                              |
|            | <ol> <li>View/Approvi</li> </ol> | e/Reject Request.        |                                          |               |                                       |           |                                              |
|            | REQUEST DET                      | AILS                     |                                          |               |                                       |           |                                              |
|            | REQUEST ID<br>E0004879873        | 2                        | CURRENT STATUS<br>Waiting for supervisor | approval      | SUPERVISOR                            |           | LAST MODIFIED DATE<br>10/11/2022 11:58:19 AM |
| <i>e</i> s | FORM ID<br>47454                 |                          |                                          |               |                                       |           |                                              |
|            | Wniosek o Wyo                    | anie Karty Visa Business | z dostępem do system                     | u CitiManager |                                       |           |                                              |
|            | INFORMACJE                       | O POSIADACZU (PRACO      | WNIKU)                                   |               |                                       |           |                                              |
| 3          | APPROVE                          |                          |                                          |               |                                       |           |                                              |
|            | O REJECT                         | Allow for                | resubmit                                 |               | _                                     |           |                                              |
|            | ok                               |                          |                                          |               |                                       |           |                                              |
| 4          | SUBMI                            | T CANCEL SAVI            | E COMMENT                                |               |                                       |           |                                              |

Following receipt of an email notification, the supervisor shall proceed consistently with the received email message(s) and shall register in or log into CitiManager platform (if previously registered in CitiManager).

1.Following logging into CitiManager platform, a list of applications awaiting approval shall be displayed on the main screen.

2.Once the application has been selected for approval, the details of the supervisor whose approval is being awaited shall appear on the screen.

3. The supervisor shall review the application and, subsequently, shall select APPROVE

4. Following approval of the application, the approver shall select SUBMIT

Following its submission, the application shall be redirected by the system to the program administrators and shall await final approval.

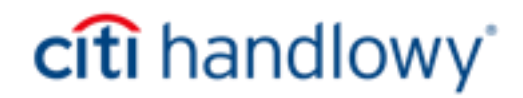

#### Second/final stage of approval – the program administrator

|                                                                                                    |                                                                                                    | 50%<br>REALIZOWANE<br>WNIOSKI<br>2/4                                                                                         | ZALEGŁOŚCI N.<br>RACHUNKU  <br><u>RAPORTOWANIE</u> >> | A<br>₽ <b>①</b>                           |                                                 | 1.     | The administra<br>into CitiManag<br>be displayed o                                                                |
|----------------------------------------------------------------------------------------------------|----------------------------------------------------------------------------------------------------|----------------------------------------------------------------------------------------------------|-------------------------------------------------------|-------------------------------------------|-------------------------------------------------|--------|----------------------------------------------------------------------------------------------------|
| وي ا                                                                                                    |                                                                                                    |                                                                                                    | WNIOSKUJ O NOW                                        | IĄ KARTĘ                                  | РО                                              | 2.     | The administra                                                                                                    |
|                                                                                                    | Żądanie wnie                                                                                                    | osku                                                                                                    |                                                       |                                           |                                                 |        | requests                                                                                                    |
| Ĵ                                                                                                    | IDENTYFIKATOR ŻĄDA                                                                                                    | NIA STATU S                                                                                                    | TYP ŻĄDANIA                                           |                                           |                                                 | 3      | At the bottom o                                                                                                   |
|                                                                                                    | E0004880376                                                                                                    | Oczekuje na zatwierdzen                                                                                                    | nie Indywidualny wniosek                              | online >                                  |                                                 | Э.     |                                                                                                    |
|                                                                                                    | E0004879873                                                                                                    | Oczekuje na zatwierdzen                                                                                                    | nie Indywidualny wniosek                              | online >                                  | •                                               |        | verifies whether                                                                                                  |
| 0.000                                                                                                    |                                                                                                    |                                                                                                    |                                                       |                                           |                                                 | 1      | If the application                                                                                                |
|                                                                                                    |                                                                                                    |                                                                                                    | d                                                     | FIRMA TEST                                | TOWA ECS+ - PL <del>-</del>                     | ч.     | administrator ha                                                                                                  |
| CitiMa                                                                                                    | STRONA GLÓWNA (<br>WYŚWIETL ŻĄDA!                                                                                                    | VIE 2                                                                                                    | d                                                     | Firma<br>FIRMA TEST                       | TOWA ECS+ - PL <del>v</del>                     | т.     | administrator ha                                                                                                  |
|                                                                                                    | NAGER<br>STRONA GLÓWNA (<br>WYŚWIETL ŻĄDAN<br>View Request<br>DANE ŻĄDANIA                                                                                                    | NIE 2                                                                                                    | d                                                     | Firma<br>FIRMA TEST                       | TOWA ECS+ - PL <del>v</del>                     | 5.     | administrator ha<br>approve the app<br>Thereafter, the                                                            |
|                                                                                                    | INAGER<br>STRONA GLÓWNA :<br>WYŚWIETL ŻĄDAN<br>UWYŚWIETL ŻĄDAN<br>UPICKI W Request<br>DANE ŻĄDANIA<br>I DENTYFIKATOR ŻĄDANIA<br>E0004870873                                                                                                    | NIE 2<br>AKTUALNY STATUS<br>Oczekuje na zatwierdzenie                                                                        | OSOBA NADZORUJACA                                     | DATA OSTATINIEJ M<br>14/11/2022 07:37:33. | TOWA ECS+ - PL-                                 | 5.     | administrator ha<br>approve the app<br>Thereafter, the                                                            |
|                                                                                                    | Inager<br>Strona GLÓWNA :<br>WYŚWIETL ŻĄDAN<br>View Request<br>DANE ŻĄDANIA<br>IDENTYFIKATOR ŻĄDANIA<br>E0004970873<br>IDENTYFIKATOR FORMULARZA<br>47454                                                                                             | NIE 2<br>AKTUALNY STATUS<br>Oczekuje na zatwierdzenie                                                                        | OSOBA NADZORUJACA                                     | DATA OSTATINIEJ M<br>14/11/2022 07:37:33  | TOWA ECS+ - PL+                                 | 5.     | administrator ha<br>approve the app<br>Thereafter, the<br>Bank Handlowy w War                                     |
|                                                                                                    | INAGER<br>STRONA GLÓWNA :<br>WYŚWIETL ŻĄDAN<br>WYŚWIETL ŻĄDAN<br>Wiew Request<br>DANE ŻĄDANIA<br>E0004870873<br>IDENTYFIKATOR ŻĄDANIA<br>E0004870873<br>IDENTYFIKATOR FORMULARZA<br>47454<br>Wniosek o Wydanie Karty V                               | NIE 2<br>AKTUALNY STATUS<br>Oczekuje na zatwierdzenie<br>isa Business z dostępem do systemu Citil                            | OSOBA NADZORUJACA<br>Manager                          | DATA OSTATINIEJ M<br>14/11/2022 07:37:33. | TOWA ECS+ - PL <del>+</del><br>ODYFIKACJI<br>AM | 5.     | administrator ha<br>approve the app<br>Thereafter, the<br>Bank Handlowy w War<br>ZATWIERDŹ<br>O ODRZUĆ<br>UWAGI   |
| Ctrima<br>A<br>E<br>↓<br>↓                                                                                                    | INAGER<br>STRONA GLÓWNA :<br>WYŚWIETL ŻĄDAN<br>View Request<br>DANE ŻĄDANIA<br>IDENTYFIKATOR ŻĄDANIA<br>E0004870873<br>IDENTYFIKATOR FORMULARZA<br>47454<br>Wniosek o Wydanie Karty V<br>INFORMACJE O POSIADA                                        | NIE 2<br>AKTUALNY STATUS<br>Oczekuje na zatwierdzenie<br>isa Business z dostępem do systemu Citil<br>CZU (PRACOWNIKU)        | OSOBA NADZORUJACA<br>Manager                          | DATA OSTATINIEJ M<br>14/11/2022 07:37:33  | ODYFIKACJI<br>AM                                | 5.     | administrator ha<br>approve the app<br>Thereafter, the<br>Bank Handlowy w War<br>O ODRZUĆ<br>UWAGI                |
|                                                                                                    | INAGER<br>STRONA GLÓWNA :<br>WYŚWIETL ŻĄDAN<br>I View Request<br>DANE ŻĄDANIA<br>IDENTYFIKATOR ŻĄDANIA<br>E0004876873<br>IDENTYFIKATOR FORMULARŻA<br>47454<br>Wniosek o Wydanie Karty W<br>INFORMACJE O POSIADA<br>TYTUŁ                             | NIE 2<br>AKTUALNY STATUS<br>Oczekuje na zatwierdzenie<br>isa Business z dostępem do systemu Citil<br>CZU (PRACOWNIKU)        | OSOBA NADZORUJACA<br>Manager                          | DATA OSTATNIEJ M<br>14/11/2022 07:37:33.  | ODYFIKACJI<br>AM                                | 5.     | administrator ha<br>approve the app<br>Thereafter, the<br>Bank Handlowy w War<br>© ZATWIERDŹ<br>O ODRZUĆ<br>UWAGI |
|                                                                                                    | INAGER<br>STRONA GLÓWNA (<br>WYŚWIETL ŻĄDAN<br>UWŚWIETL ŻĄDAN<br>DANE ŻĄDANIA<br>IDENTYFIKATOR ŻĄDANIA<br>E0004870873<br>IDENTYFIKATOR FORMULARZA<br>47454<br>Wniosek o Wydanie Karty V<br>INFORMACJE O POSIADA<br>TYTUŁ                             | NIE 2<br>AKTUALNY STATUS<br>Oczekuje na zatwierdzenie<br>isa Business z dostępem do systemu Citil<br>CZU (PRACOWNIKU)        | OSOBA NADZORUJACA<br>Manager                          | DATA OSTATNIEJ M<br>14/11/2022 07:37:33.  | ODYFIKACJI<br>AM                                | 5.     | administrator ha<br>approve the app<br>Thereafter, the<br>Bank Handlowy w War                                     |
| CITIMA<br>CITIMA<br>CITIMA | INAGER<br>STRONA GLÓWNA :<br>WYŚWIETL ŻĄDAN<br>I View Request<br>DANE ŻĄDANIA<br>IDENTYFIKATOR ŻĄDANIA<br>E0004879873<br>IDENTYFIKATOR FORMULARZA<br>47454<br>Wniosek o Wydanie Karty V<br>INFORMACJE O POSIADA<br>TYTUL<br>ZATWIERDZEŃ<br>DATA/CZAS | NIE 2 AKTUALNY STATUS Oczekuje na zatwierdzenie isa Business z dostępem do systemu Citil CZU (PRACOWNIKU) OSOBA ZATWIERDZAJĄ | CA                                                    | DATA OSTATINIEJ M<br>14/11/2022 07:37:33. | ODYFIKACJI<br>AM                                | <br>5. | administrator ha<br>approve the app<br>Thereafter, the<br>Bank Handlowy w War<br>2 ZATWIERD2<br>O ODRZUĆ<br>UWAGI |

- ogs into CitiManager platform. Following the logging atform, a list of applications awaiting approval shall main screen.
- elects the application from the list and displays the
- page in the history of approvals, the administrator application has been approved by the supervisor.
- s been approved at the first stage and the comments relating to the application, they shall tion by selecting APPROVE
- inistrator selects SUBMIT

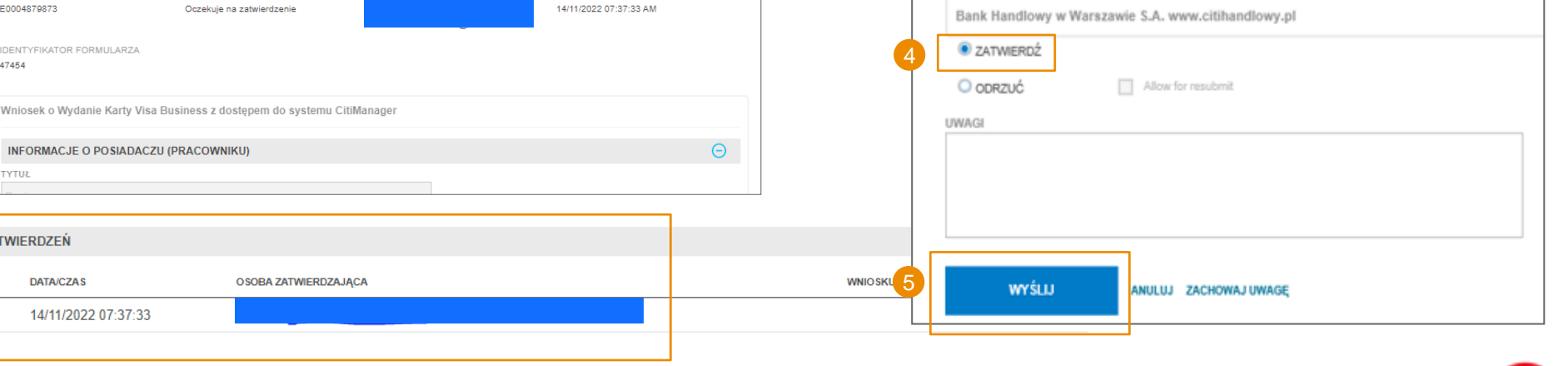

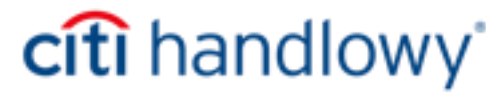

# Thank you

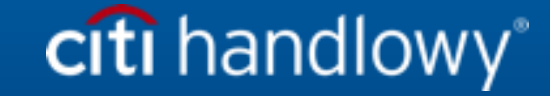

Bank Handlowy w Warszawie S.A. (the "Bank") does not offer tax or legal advice. All references herein to tax issues (i) are not intended or made for use and may not be used or applied by you for the purpose of evasion of tax penalties and (ii) could have been presented in connection with "promotion or marketing" of a transaction envisaged herein ("Transaction"). Consequently, you should seek advice from independent tax advisers that takes into account your specific circumstances.

This communication has been prepared for information purposes only and does not reflect the views or opinions of the Bank or its employees. This information is not and shall not be construed as the Bank's legal, tax and/or accounting advice. This material is not an offer within the meaning of Article 66 of the Civil Code. The Bank does not make any statements as to accuracy, completeness or validity of the information contained herein. This message and any and all documents provided according to this material may not be used by any person /entity and no person/entity may rely on them to (i) make a decision regarding regulatory issues or (ii) provide regulatory advice to another person/entity based on the content discussed in this material. The recipients of this message should obtain guidance and advice, based on their own particular circumstances, from their own legal, tax or accounting advisor.

All terms and conditions presented herein are intended exclusively for discussion and are subject to the final terms and conditions specified in a separate final written agreement. This presentation does not constitute an undertaking or binding offer and does not oblige the Bank to make such undertaking. Neither does the Bank operate as your custodian institution. By accepting this presentation, subject to the applicable laws and regulations, you undertake to keep confidential the information contained herein and the proposed terms and conditions of any Transaction.

We are under the obligation to obtain, check and record any information that identifies the entities establishing a formal business relationship with the Bank. We request that you provide the full name of your company, its exact address and tax identification number. We may also request you to present the founding documents or apply other forms of identification in order to verify accuracy of the information provided by you.

Some services or products mentioned herein may incorporate the provisions relating to a benchmark or used as a point of reference that may be subject to change, cease to be published or customarily used in the marketplace, become inaccessible or may be calculated in a different manner or its application may be restricted. As a result, benchmarks used as a point of reference that are the object of such changes may no longer be appropriate for the services or products mentioned herein. We encourage you to monitor on an ongoing basis the most recent reports relating to changes in benchmarks and to analyse the impact of such changes on your business. You should consider and monitor the potential impact of changes in benchmarks on any existing services or products you use at the Bank, as well as any new services or products that you will use at the Bank. The Bank does not provide advice or recommendations regarding the adequacy of selection of services or products, including with regard to changes in benchmarks in relation to any existing services or products that you use at the Bank. We recommend seeking professional and independent advice (tax, accounting, regulatory, legal, financial or other) on adequacy of your services or products in the light of changes to benchmarks, should you deem it necessary.

Citi and Citi Handlowy trademarks are registered trademarks of Citigroup Inc. used under a license. Citigroup Inc. and its subsidiaries are also entitled to certain other trademarks used herein.

Bank Handlowy w Warszawie S.A. with its registered office in Warsaw, ul. Senatorska 16, 00-923 Warsaw, registered by the District Court for the Capital City of Warsaw in Warsaw, 12th Commercial Division of the National Court Register, under number KRS 000 000 1538, Tax Identification Number NIP 526-030-02-91; with share capital amounting to PLN 522,638,400, fully paid up.

Links in our communications will redirect you to the websites or marketing materials of our Bank or our partners which are published for information purposes only. We do not use these links to collect sensitive data of our Customers. Should anything raise your concern, please contact the sender of the Bank's communication.

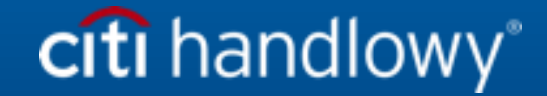